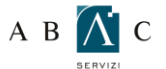

23

## $\rm c~o~$ GUIDA ALLA CONSULTAZIONE DELLA MAIL VIA WEB

Per procedere alla consultazione della tua cassetta postale, apri uno dei seguenti web browser **Internet Explorer**, **Firefox**, **Opera**, **Mozilla e Safari**. (la seguente guida è stata fatta con **Internet Explorer**)

Nella barra degli indirizzi scrivi: http://webmail.professionecasaprestige.com

Inserisci nel campo "Indirizzo E-mail" l'indirizzo della mail completo. Nel campo "Password" la password che ti è stata assegnata. Clicca su "Entra"

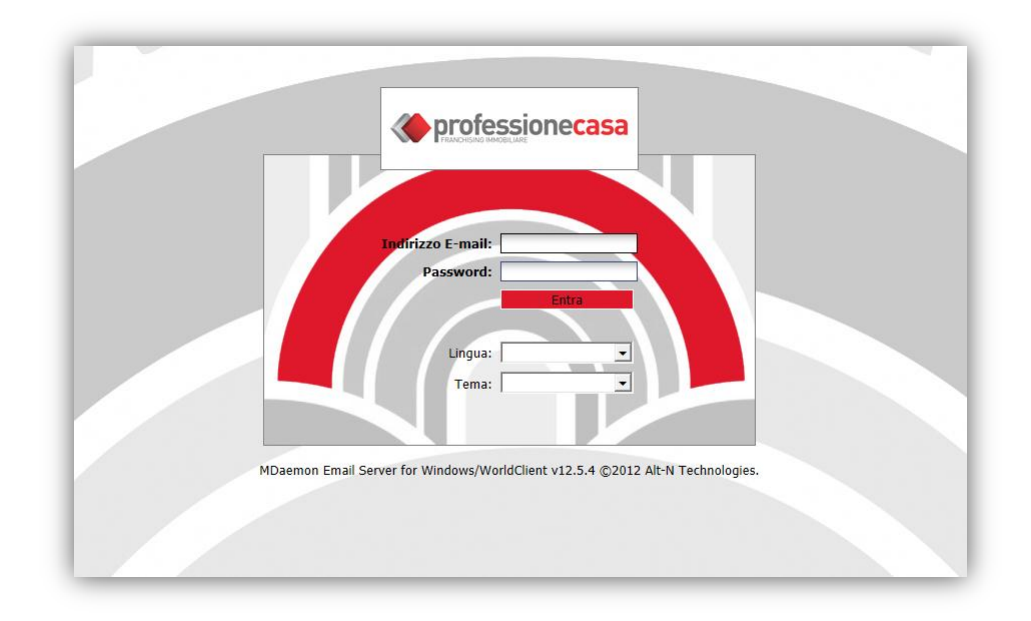

Si presenterà una pagina simile a questa. Sulla sinistra l'elenco delle cartelle Mail seguito dalle varie applicazioni **Calendario**, **Contatti**. In alto a destra cliccando sul tasto "**Aiuto**" si apre la guida completa per l'uso e la personalizzazione della web mail.

| Morld Aliont                                                                                                    | Riepilogo                                    |                                                             | Aiuto   Chiudi    |
|----------------------------------------------------------------------------------------------------|----------------------------------------------|-------------------------------------------------------------|-------------------|
| For MDaemon®                                                                                                    |                                              |                                                             |                   |
| Cartele  Cartele  Control Control Cont | Posta in arrivo Nessun elemento nella lista. | Attv.<br>Non d sono Attività in questa cartela<br>Apri >>   | Apri >>           |
|                                                                                                    | Note                                         | m 20/1/2012 - 23/1/2012                                     |                   |
| n Posta in arrivo<br>Ⅲ Calendario<br>™ Rubrica                                                                                                    | Nessuna nota nela cartela                    | Non ci sono eventi nel calendario in questo interv<br>tempo | /allo di          |
| Attiv.                                                                                                    |                                              | Apri >>                                                     | Apri >>           |
| Dpzioni                                                                                                    | •                                            | 🗹 Crea pagir                                                | na utente predefi |

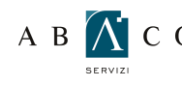

## A B 🔊 C O GUIDA ALLA CONSULTAZIONE DELLA MAIL VIA WEB

Per modificare la password, clicca sulla voce "Opzioni" in basso a sinistra.

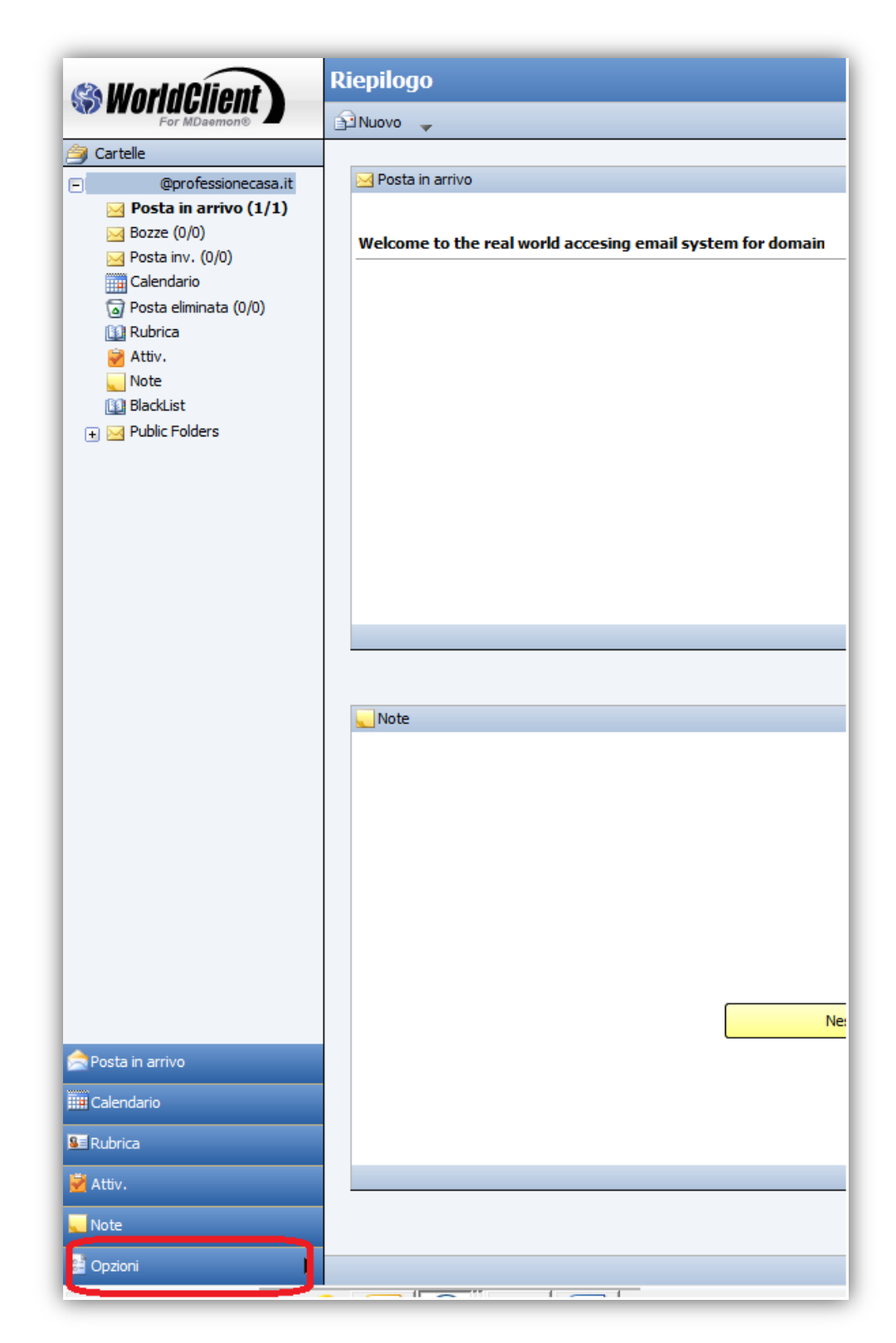

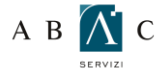

## A B 🕂 C O GUIDA ALLA CONSULTAZIONE DELLA MAIL VIA WEB

Inserisci quindi la nuova password.

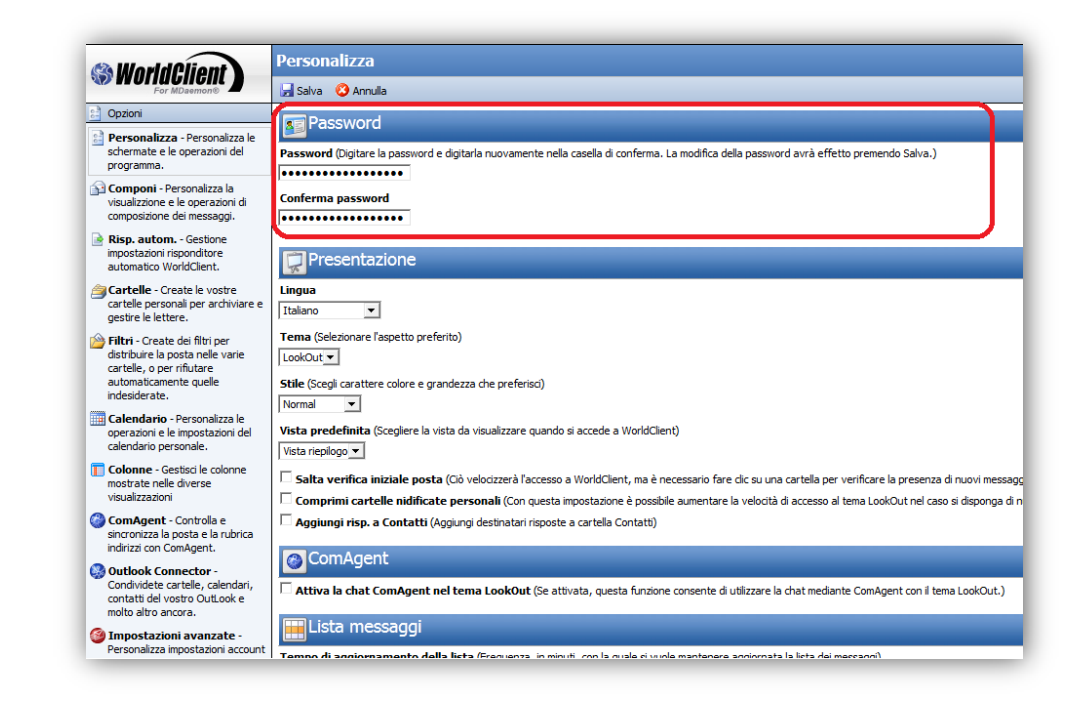

## Clicca su "Salva"

| So WorldClient                                                                                                    | Personalizza                                                                                                    |
|----------------------------------------------------------------------------------------------------|----------------------------------------------------------------------------------------------------|
| Opzioni     Personalizza - Personalizza le<br>schermate e le operazioni del<br>programma.     Componi - Personalizza la<br>visualizzione e le operazioni di<br>composizione dei messaggi.               | Password<br>Password (Digitare la password e digitarla nuovamente nella casella<br>•••••••••••••••••••••••••••••••••••  |
| <ul> <li>Risp. autom Gestione<br/>impostazioni risponditore<br/>automatico WorldClient.</li> <li>Cartelle - Create le vostre<br/>cartelle personali per archiviare e<br/>gestire le lettere.</li> </ul> | Presentazione<br>Lingua<br>Italiano                                                                                     |
| Filtri - Create dei filtri per<br>distribuire la posta nelle varie<br>cartelle, o per rifiutare<br>automaticamente quelle<br>indesiderate.                                                              | Tema (Selezionare l'aspetto preferito)<br>LookOut  Stile (Scegli carattere colore e grandezza che preferisci)<br>Normal |
| Calendario - Personalizza le<br>operazioni e le impostazioni del<br>calendario personale                                                                                                    | Vista predefinita (Scegliere la vista da visualizzare quando si acced                                                   |